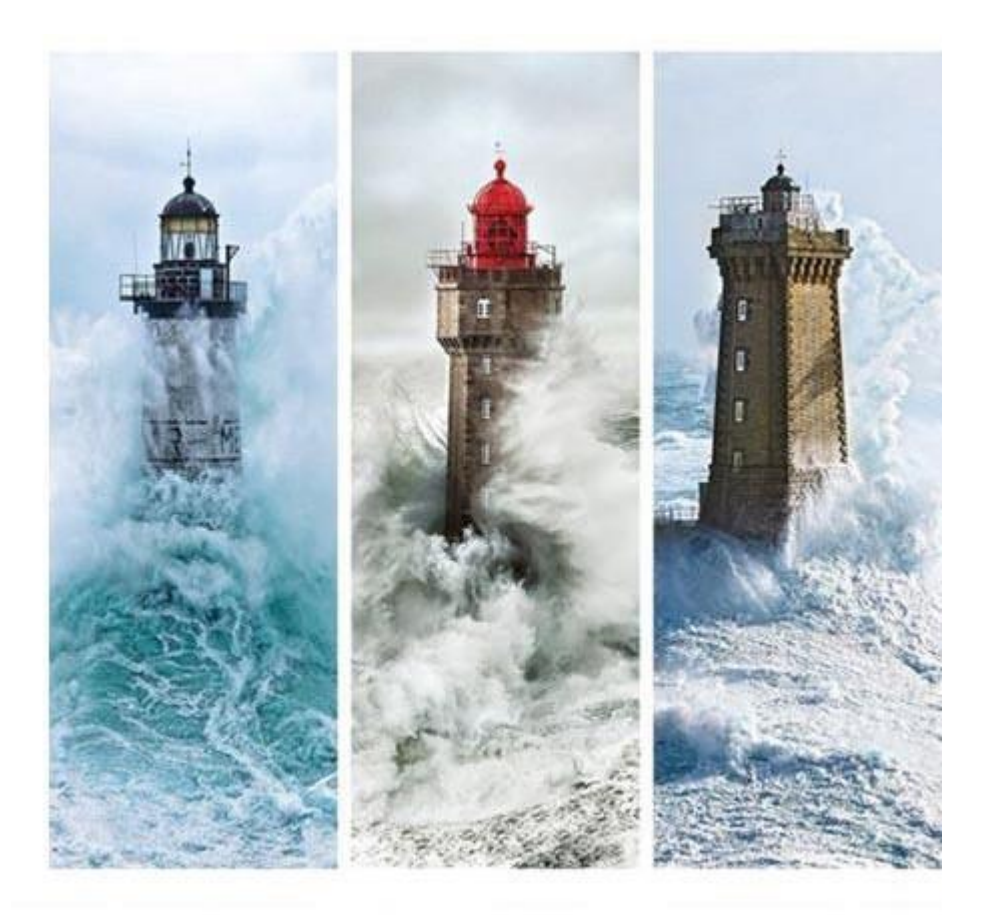

| iCamélia : iSolution<br>19/04/2022 | <b>Facturation Rationnaires</b> |
|------------------------------------|---------------------------------|
| -                                  |                                 |
| Aide                               |                                 |

# Sommaire

| I.   | Défin | ition facturation rationnaires                     | 3 |
|------|-------|----------------------------------------------------|---|
| II.  | Pré-r | equis utilisation du menu facturation rationnaires | 3 |
|      | 1.    | Gestion des rationnaires                           | 3 |
|      | 2.    | Gestion des nuitées                                | 5 |
| III. | Fac   | turation des rationnaires                          | 6 |
|      | 1.    | Présentation menu facturation rationnaires         | 6 |
|      | 2.    | Appliquer des rationnaires                         | 9 |
|      | 3.    | Les rationnaires dans la facturation apprenant1    | 0 |

# I. Définition facturation rationnaires

Le menu de facturation rationnaires permet de croiser, de vérifier et d'appliquer les données entre la gestion des rationnaires / nuitées et les lignes de conventions financières liées à la restauration et l'hébergement.

# II. Pré-requis utilisation du menu facturation rationnaires

Pour utiliser le menu Facturation rationnaires, 2 conditions sont nécessaires :

- Repas (menu Gestion Rationnaires) et Nuitées (menu Gestion des nuitées) validés
- Conventions financières pour l'apprentissage avec des lignes de restauration et d'hébergement. Pour rappel la définition du type restauration et hébergement se fait au niveau des grilles tarifaires (voir aide « Facturation Apprentis » chapitre III.3. Création des grilles tarifaires OPCO Formations Apprentissage)

La partie restauration concerne l'ensemble des repas consommés le midi et le soir.

La partie hébergement (donc 1 nuit passée dans l'établissement) peut être comptée de plusieurs manières différentes en fonction de la gestion interne de l'établissement :

- 1 nuit = 1 repas du matin (le lendemain matin)
- 1 nuit = 1 repas du soir
- 1 nuit = 1 nuit (gestion des nuitées)

### 1. Gestion des rationnaires

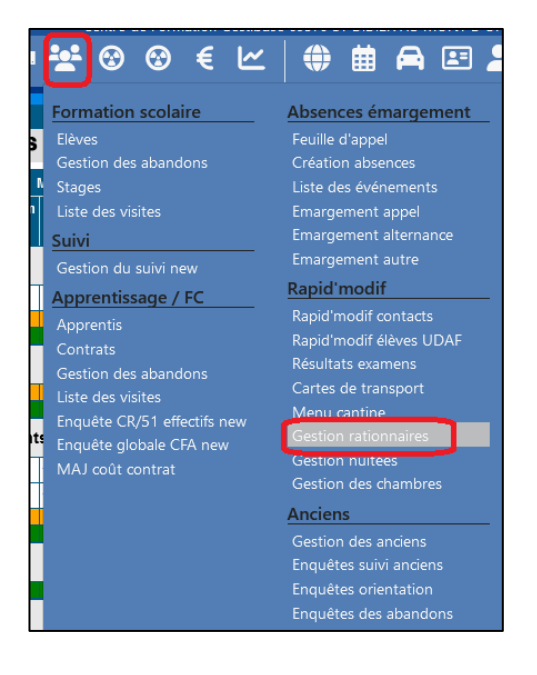

Selon la gestion interne de l'établissement, le paramétrage permet de prendre en compte le choix de comptabilisation et fait une mise à jour automatique vers le menu de gestion des nuitées :

- Soit 1 nuit = 1 repas du matin
- Soit 1 nuit = 1 repas du soir

Le paramétrage se situe au niveau du bouton Options  $\rightarrow$  onglet Jeunes  $\rightarrow$  Hébergement

| Gestion des ration                                                                                                    | naires<br>visionne | 1         | Coefficie | ent <b>S</b> | Service   | ;         | ~     | 11/04/2<br>Maj F | 2022 🛗<br>IÉBERG | - 17/0<br>Ement | 4/2022    | iii ≫<br>Opti | ONS        |           | EXPORT    |       | ANN       | ULER      |            | ENREG     | ISTRER    |   |
|----------------------------------------------------------------------------------------------------|--------------------|-----------|-----------|--------------|-----------|-----------|-------|------------------|------------------|-----------------|-----------|---------------|------------|-----------|-----------|-------|-----------|-----------|------------|-----------|-----------|---|
| estion des rationnaires Servi Prévisionnel Coef Lundi 11 Matin Midi Sd Coef Jeunes : Formations FI APP ITS SIO 2 3 1 Total prévisionnel 3 1 |                    |           |           |              | Mardi 1   | 2         | Me    | ercredi          | 13               |                 | leudi 14  | 1             | Ve         | ndredi    | 15        | S     | amedi 1   | 6         | Din        | nanche    | 17        |   |
|                                                                                                    | Matin              | Midi<br>Ç | Soir<br>🗘 | Matin        | Midi<br>Ç | Soir<br>🗘 | Matin | Midi<br>Ç        | Soir<br>🗘        | Matin<br>🗘      | Midi<br>Ç | Soir<br>🗘     | Matin<br>🗘 | Midi<br>Ç | Soir<br>荐 | Matin | Midi<br>Ç | Soir<br>🗘 | Matin<br>🗘 | Midi<br>Ç | Soir<br>🗘 |   |
| Jeunes : For                                                                                                    | matior             | ns FI A   | PP FC     | :            |           |           |       |                  |                  |                 |           |               |            |           |           |       |           |           |            | ·         |           | ^ |
| BTS SIO 2                                                                                                    |                    | 3         | 1         | 1            | 3         | 1         | 1     | 3                | 1                | 1               | 3         | 1             | 1          | 3         |           |       |           |           |            |           |           |   |
| Total prévisionnel<br>Total servi                                                                                                    |                    | 3         | 1         | 1            | 3         | 1         | 1     | 3                | 1                | 1               | 3         | 1             | 1          | 3         |           |       |           |           |            |           |           |   |

Dans l'onglet jeune en bas de palette, le choix se fait au niveau de la « MAJ des nuitées en fonction du repas du » **matin ou soir.** 

La période de MAJ peut être modifiée également, soit sur la semaine en cours soit pour l'année scolaire (l'utilisation de la période année scolaire permet d'appliquer rétroactivement les nuitées depuis le début d'année scolaire)

| Options des repas           |                   |               |          |          |            |            |           | 8 |
|-----------------------------|-------------------|---------------|----------|----------|------------|------------|-----------|---|
| Jeunes                      | Personnel         | Invités       |          | Groupes  | Edit       | ions       |           |   |
| Horaires des Services par d | léfaut            |               |          |          |            |            |           | ^ |
| Matin Fin 08:30:            | 00 Midi Début     | 12:00:00      | Midi Fin | 14:00:00 | Soir Début | 19:00:00   |           |   |
| Planning Annuel             |                   |               |          |          |            |            |           |   |
| Prendre en compte les S     | emaines Externées | ✓             |          |          |            |            |           |   |
| Régime                      |                   |               |          |          |            |            |           |   |
|                             |                   | Matin Midi    | Soir     |          |            |            |           |   |
| Prendre en compte les In    | iterne-Externé    | ✓             | <b>~</b> |          |            |            |           |   |
| Absences                    |                   |               |          |          |            |            |           |   |
| Prendre en compte les A     | bsences Elèves    | ✓             |          |          |            |            |           |   |
| Hébergements                |                   |               |          |          |            |            |           |   |
| Maj des nuitées en fonct    | tion des repas du | O Matin (PDJ) |          | 💿 Soir   |            |            |           |   |
| Période de Maj              |                   | 🗿 Semaine en  | cours    | 🔿 Anné   | e scolaire |            |           |   |
|                             |                   |               |          |          |            |            |           | ~ |
|                             |                   |               |          |          |            | ENREGISTRE | R ANNULER |   |

Le processus de validation des repas ne change pas. Les repas validés, donc servis, s'afficheront en vert lors de la validation.

Une fois les repas validés pour la semaine, le bouton MAJ HEBERGEMENT génèrera les nuitées dans le menu Gestion Nuitées en fonction du paramétrage choisi.

| ľ | Gestion des ratior | naires                                                                                                    |           |           |       |           |           | ~     | 11/04/    | 2022 🗮    | j - 17/0 | 4/2022    | ≣ ≫       |            |           |           |       |           |           |       |           |           |   |
|---|--------------------|----------------------------------------------------------------------------------------------------|-----------|-----------|-------|-----------|-----------|-------|-----------|-----------|----------|-----------|-----------|------------|-----------|-----------|-------|-----------|-----------|-------|-----------|-----------|---|
|   | Servi Pré          | evisionne                                                                                                    | 1         | Coefficie | ent S | Service   | ;         |       | MAJ       | IÉBERG    | EMENT    |           | OPTI      | ONS        | E         | XPORT     |       | ANN       | ULER      |       | ENREG     | ISTRER    |   |
|   |                    | vi Prévisionnel Coefficient S Service<br>Lundi 11 Mardi 12<br>Matin Midi Soir Matin Midi S<br>Coefficient S Service |           |           |       |           | 2         | Me    | ercredi   | 13        |          | Jeudi 14  | 4         | Ve         | ndredi    | 15        | Si    | amedi 1   | 6         | Din   | nanche    | 17        |   |
|   |                    | Matin<br>🗘                                                                                                    | Midi<br>Ç | Soir<br>‡ | Matin | Midi<br>🗘 | Soir<br>🗘 | Matin | Midi<br>Ç | Soir<br>‡ | Matin    | Midi<br>Ç | Soir<br>🗘 | Matin<br>🗘 | Midi<br>🗘 | Soir<br>🗘 | Matin | Midi<br>🗘 | Soir<br>🗘 | Matin | Midi<br>🗘 | Soir<br>🛟 |   |
|   | Jeunes : For       | matior                                                                                                    | ns FI A   | PP FC     | ;     |           |           |       |           |           |          |           |           |            |           |           |       |           |           |       |           |           | ^ |

## 2. Gestion des nuitées

Le menu Gestion nuitées sert à gérer la partie hébergement des rationnaires.

Il peut être utilisé indépendamment ou mis à jour grâce la fonctionnalité MAJ HEBERGEMENT du menu Gestion rationnaires.

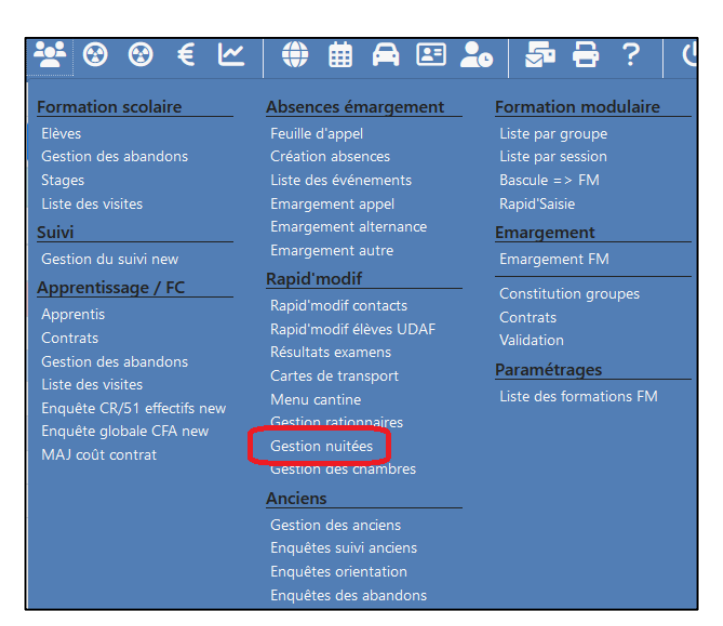

Après avoir appuyé sur le bouton Modifier, la validation des nuitées au sein de ce menu reste inchangée. Chaque nuit passée par l'apprenant peut être cochée et le bouton enregistrer permet de valider la saisie.

| iCamelia : Gestion des nuitées                                | 🖣 18/04/2022 🚞 - 24/04/2022 🚞 🖧 🕨 |       |      |       |           | -          |       |        |         |
|---------------------------------------------------------------|-----------------------------------|-------|------|-------|-----------|------------|-------|--------|---------|
| Tous FI APP FC FM 😤 😤 Tous Int DP Ext Int-E                   | ▼ :                               |       |      |       | Cocher pr | évisionnel | Enreg | istrer | Annuler |
|                                                               |                                   |       |      |       |           |            |       |        |         |
|                                                               |                                   |       |      |       |           | Nuitées    |       |        |         |
| Formations / Apprenants                                       |                                   |       | Lun  | Mar   | Mer       | Jeu        | Ven   | Sam    | Dim     |
|                                                               | Total Sem.                        | 0 /72 | 0 /0 | 0 /18 | 0 /18     | 0 /18      | 0 /18 | 0 /0   | 0 /0    |
| Formation(s) non classée(s)                                   |                                   |       |      |       |           |            |       |        |         |
| CAP 2 IS et C (IS) • 01/09/21 - 31/07/22 (CAP IS 2020-2022)   |                                   |       | Lun  | Mar   | Mer       | Jeu        | Ven   | Sam    | Dim     |
|                                                               |                                   | INT   |      |       |           |            |       |        |         |
| 2 APP                                                         |                                   | INT   |      |       |           |            |       |        |         |
| 3 APP                                                         |                                   | INT   |      |       |           |            |       |        |         |
|                                                               | Total Form.                       | 0     | 0 /3 | 0 /3  | 0 /3      | 0 /3       | 0 /3  | 0 /3   | 0 /3    |
| CAP 2 IS et C (ch) + 01/09/21 - 31/07/22 (CAP CHAR 2020-2022) |                                   |       | Lun  | Mar   | Mer       | Jeu        | Ven   | Sam    | Dim     |
| 1 APP                                                         |                                   | INT   |      |       |           |            |       |        |         |
| 2 APP                                                         |                                   | INT   |      |       |           |            |       |        |         |
| 3 APP                                                         |                                   | INT   |      |       |           |            |       |        |         |
| 4 APP                                                         |                                   | INT   |      |       |           |            |       |        |         |
|                                                               | Total Form.                       | 0     | 0 /4 | 0 /4  | 0 /4      | 0 /4       | 0 /4  | 0 /4   | 0 /4    |
| CAP 2 MB et M (Mbc) + 01/09/21 - 31/07/22 (CAP MBC 2020-2022) |                                   |       | Lun  | Mar   | Mer       | Jeu        | Ven   | Sam    | Dim     |
| (                                                             |                                   |       |      |       |           | _          | _     |        |         |

## III. Facturation des rationnaires

L'accès au menu Facturation rationnaires se fait depuis la partie Facturation (24. Facturation rationnaires).

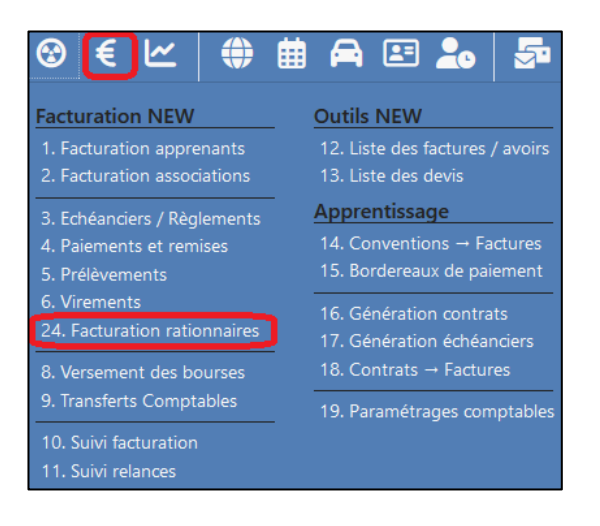

### 1. Présentation menu facturation rationnaires

Ce menu liste les lignes des conventions financières concernant le type restauration ou hébergement (selon le paramétrage des grilles tarifaires sur la facturation de l'apprentissage) pour la période sélectionnée (semaine, mois ou personnalisable par période).

| Factura | tion rationnaire                        |                     |                                          |                    |                                                          |                      |                         |                 |            |         |       |      |                              |              |               |       |      |
|---------|-----------------------------------------|---------------------|------------------------------------------|--------------------|----------------------------------------------------------|----------------------|-------------------------|-----------------|------------|---------|-------|------|------------------------------|--------------|---------------|-------|------|
| Vue     | par semaine mois pé                     | riode               |                                          |                    |                                                          |                      |                         |                 |            |         |       | Арр  | oliquer les                  | rationnaire  | es Enregis    | trer  | ۵    |
|         |                                         |                     |                                          |                    |                                                          |                      |                         |                 |            | Ratio   |       |      | Rationna                     | aires conver | tion/factures | Eca   | rt   |
| n° (    | Libellé ligne                           | Apprenant recherche | Formation     recherche                  | Régime<br>rechercl | Financeur<br>recherche                                   | Compte     recherche | Employeur     recherche | Début recherche | Fin Fin    | ٩       | Rest. | Héb. | N° Fact <sup>∲</sup><br>rech | Rest.        | Héb. Compta   | Rest. | Héb. |
| 1 (     | Restauration apprentis<br>2ème échéance | Béatrice            | BTS Production Horticole<br>2ème année A | Int                | OPCO OCAPIAT –<br>AGRICULTURE, PECHE,<br>AGROALIMENTAIRE | C3O4230TES           | LE POTAGER              | 01/03/2022      | 31/05/2022 | ۹       | 0     |      |                              | 1.00         | non           | 1     |      |
| 2 (     | Hébergement apprentis<br>2ème échéance  | . Béatrice          | BTS Production Horticole<br>2ème année A | Int                | OPCO OCAPIAT –<br>AGRICULTURE, PECHE,<br>AGROALIMENTAIRE | C3O4230TES           | LE POTAGER              | 01/03/2022      | 31/05/2022 | ۹       |       | 0    |                              |              | 1.00 non      |       | 1    |
| 2 lig   | ne(s)                                   |                     |                                          |                    |                                                          |                      |                         |                 |            | Total : | 0     | 0    |                              | 1            | 1             | 1     | 1    |
| Séleo   | tion: 0                                 |                     |                                          |                    |                                                          |                      |                         |                 |            |         | 0     | 0    |                              | 0            | 0             | 0     | 0    |

La période par défaut est paramétrable à l'aide du bouton roue crantée.

| cturation rationnaire                                                                                                    |                                    |                   |
|----------------------------------------------------------------------------------------------------|------------------------------------|-------------------|
| Vue par semaine mois période du 01/09/2021 au 31/12/2021                                                                                                    | Appliquer les rationnaires         | Enregistrer 😫     |
| Rationnairea                                                                                                    | validés Rationnaires convention,   | factures Ecart    |
| n° 🗌 Libellé ligne 🔶 Apprenant 🔶 Formation 🔶 Régime 🖗 Financeur 🔶 Compte 🏺 Employeur 🖗 Début 🗘 Fin 🏺 <b>Q</b> Rest.<br>recherche recherche reche | Héb. N° Fact<br>recherc Rest. Héb. | Compta Rest. Héb. |

| 1                      | Paramètres | d'affichage pa | r défaut |         |         | ×           | }            |                      |                |           |
|------------------------|------------|----------------|----------|---------|---------|-------------|--------------|----------------------|----------------|-----------|
| <sup>au</sup><br>31/12 | Vue par    | semaine        | mois     | période |         |             | A            | ppliquer les rationn | aires Enregist | rer 🗘     |
|                        |            |                |          |         |         |             | ires validés | Rationnaires com     |                |           |
| ormatic<br>recherc     |            |                |          |         | Annuler | Enregistrer | .est. Héb.   | N° Fact 🔷 Rest.      | Héb. Compta    | Rest. Héb |

Ce tableau des rationnaires est filtrable pour les colonnes suivantes :

- libellés de lignes de convention
- l'apprenant
- formation
- régime
- financeur
- compte tiers
- l'employeur
- les dates de début et de fin d'échéances

| Facturatio | n rationnaire                           |                        |                                          |                   |                                                          |            |                        |                      |                  |         |       |      |                      |            |              |          |           |
|------------|-----------------------------------------|------------------------|------------------------------------------|-------------------|----------------------------------------------------------|------------|------------------------|----------------------|------------------|---------|-------|------|----------------------|------------|--------------|----------|-----------|
| Vue pa     | ar semaine mois pér                     | riode 01/09/2021       | au<br>31/12/2021                         |                   |                                                          |            |                        |                      |                  |         |       | A    | opliquer les         | a rationna | ires En      | registre | er 🏚      |
|            |                                         |                        |                                          |                   |                                                          |            |                        |                      |                  | Ratio   |       |      | Rationn              | aires conv | ention/factu | es       | Ecart     |
| n° 🗆       | Libellé ligne                           | Apprenant<br>recherche | Formation recherche                      | Régime<br>recherc | Financeur<br>recherche                                   | Compte     | Employeur<br>recherche | ♥ Début<br>recherche | Fin<br>recherche | ۹       | Rest. | Héb. | N° Fact 🗘<br>recherc | Rest.      | Héb. Co      | mpta     | Rest. Héb |
| 1 🗆        | Restauration apprentis<br>1ère échéance | Béatrice               | BTS Production Horticole<br>2ème année A | Int               | OPCO OCAPIAT –<br>AGRICULTURE, PECHE,<br>AGROALIMENTAIRE | C3O4230TES | LE POTAGER             | 01/09/2021           | 28/02/2022       | ۹       | 18    |      |                      | 18.00      |              | non      | 0         |
| 2          | Hébergement apprentis<br>1ère échéance  | Béatrice               | BTS Production Horticole<br>2ème année A | Int               | OPCO OCAPIAT –<br>AGRICULTURE, PECHE,<br>AGROALIMENTAIRE | C3O4230TES | LE POTAGER             | 01/09/2021           | 28/02/2022       | ۹       |       | 8    | 22-026               |            | 6.00         | non      | -2        |
| 2 ligne(   | s)                                      |                        |                                          |                   |                                                          |            |                        |                      |                  | Total : | 18    | 8    |                      | 18         | 6            |          | 0 -2      |
| Sélectio   | on: 0                                   |                        |                                          |                   |                                                          |            |                        |                      |                  |         | 0     | 0    |                      | 0          | 0            |          | 0 0       |

### a) Rationnaires validées

La colonne « Rationnaires validés » reprend les repas et/ ou les nuitées validés préalablement dans les menus de gestion rationnaires et/ou nuitées sur la période.

| actur | atio  | 1 rationnaire                           |                     |                                          |                    |                                                          |            |                        |                     |                  |         |         |         |                 |           |           |           |       |      |
|-------|-------|-----------------------------------------|---------------------|------------------------------------------|--------------------|----------------------------------------------------------|------------|------------------------|---------------------|------------------|---------|---------|---------|-----------------|-----------|-----------|-----------|-------|------|
| Vu    | e pa  | r semaine mois pé                       | riode               |                                          |                    |                                                          |            |                        |                     |                  | _       |         | Арр     | oliquer les     | rationna  | aires     | Enregistr | rer   | ۵    |
|       |       |                                         |                     |                                          |                    |                                                          |            |                        |                     |                  | Ratio   | nnaires | validés | Rationn         | aires con | vention/f | actures   | Eci   | art  |
| n°    |       | Libellé ligne recherche                 | Apprenant recherche | + Formation recherche                    | Régime<br>rechercl | Financeur<br>recherche                                   | Compte     | Employeur<br>recherche | Début     recherche | Fin<br>recherche | ۹       | Rest.   | Héb.    | N° Fact<br>rech | Rest.     | Héb.      | Compta    | Rest. | Héb. |
| 1     |       | Restauration apprentis<br>2ème échéance | Béatrice            | BTS Production Horticole<br>2ème année A | Int                | OPCO OCAPIAT –<br>AGRICULTURE, PECHE,<br>AGROALIMENTAIRE | C3O4230TES | LE POTAGER             | 01/03/2022          | 31/05/2022       | ۹       | 0       |         | (               | 1.00      |           | non       | 1     |      |
| 2     |       | Hébergement apprentis<br>2ème échéance  | . Béatrice          | BTS Production Horticole<br>2ème année A | Int                | OPCO OCAPIAT –<br>AGRICULTURE, PECHE,<br>AGROALIMENTAIRE | C3O4230TES | LE POTAGER             | 01/03/2022          | 31/05/2022       | ٩       |         | 0       |                 |           | 1.00      | non       |       | 1    |
| 2 lig | gne(s | i)                                      |                     |                                          |                    |                                                          |            |                        |                     |                  | Total : | 0       | 0       |                 | 1         | 1         |           | 1     | 1    |
| Séle  | ectio | n: 0                                    |                     |                                          |                    |                                                          |            |                        |                     |                  |         | 0       | 0       |                 | 0         | 0         |           | 0     | 0    |
|       |       |                                         |                     |                                          |                    |                                                          |            |                        |                     |                  |         |         |         | /               |           |           |           |       |      |
|       |       |                                         |                     |                                          |                    |                                                          |            |                        |                     |                  |         |         |         |                 |           |           |           |       |      |

Une loupe permet de visualiser le détail des repas/hébergements validés à l'aide d'une palette.

| Facturation | n rationnaire<br>Ir semaine mois pér    | riode                  |                                          |                    |                                                          |            |                     |                     |                   |         |          | Арр     | liquer les ration | naires Enreg      | strer   | \$  |
|-------------|-----------------------------------------|------------------------|------------------------------------------|--------------------|----------------------------------------------------------|------------|---------------------|---------------------|-------------------|---------|----------|---------|-------------------|-------------------|---------|-----|
|             |                                         |                        |                                          |                    |                                                          |            |                     |                     |                   | Ration  | naires v | validés | Rationnaires co   | nvention/factures | Eca     | rt  |
| n° 🗆        | Libellé ligne (recherche                | Apprenant<br>recherche | Formation     recherche                  | Régime<br>rechercl | Financeur<br>recherche                                   | Compte     | Employeur recherche | Début     recherche | Fin Fin recherche | ۹       | Rest.    | Héb.    | N° Fact Rest.     | Héb. Comp         | a Rest. | Héb |
| 1 🗆         | Restauration apprentis<br>2ème échéance | Béatrice               | BTS Production Horticole<br>2ème année A | Int                | OPCO OCAPIAT –<br>AGRICULTURE, PECHE,<br>AGROALIMENTAIRE | C3O4230TES | LE POTAGER          | 01/03/2022          | 31/05/2022        | ٩       | 0        |         | 1.00              | non               | 1       |     |
| 2           | Hébergement apprentis<br>2ème échéance  | . Béatrice             | BTS Production Horticole<br>2ème année A | Int                | OPCO OCAPIAT –<br>AGRICULTURE, PECHE,<br>AGROALIMENTAIRE | C3O4230TES | LE POTAGER          | 01/03/2022          | 31/05/2022        | ٩       |          | 0       |                   | 1.00 non          |         | 1   |
| 2 ligne(    | 5)                                      |                        |                                          |                    |                                                          |            |                     |                     |                   | Total : | 0        | 0       | 1                 | 1                 | 1       | 1   |
| Selectio    | n: U                                    |                        |                                          |                    |                                                          |            |                     |                     |                   |         | 0        | 0       | 0                 | 0                 | 0       | 0   |

| ♠ ** ₩                         |       | Détai | l des rationnaires     |         |      | ×      | ₽ <del>(2</del> ) | ?   0      | ע    |      |       |
|--------------------------------|-------|-------|------------------------|---------|------|--------|-------------------|------------|------|------|-------|
|                                |       |       | Date                   |         | Midi | Soir   |                   |            |      |      |       |
|                                |       | 1     | Lundi 11 Avril 2022    |         | ~    | ~      |                   |            |      | Ар   | oliqu |
|                                |       | 2     | Mardi 12 Avril 2022    |         | ~    | ~      |                   |            |      |      | F     |
| ation                          | Régim | 3     | Mercredi 13 Avril 2022 |         | ~    | ~      | Fin               |            | Rest | Héb  | Nº    |
| erche                          | rech  | 4     | Jeudi 14 Avril 2022    |         | ~    | ~      | recherch          | e 🗋        | Rest | neb. | re    |
| roduction Horticole            | Int   | 5     | Vendredi 15 Avril 2022 |         | ~    | ×      | 31/05/202         | 2 <b>Q</b> | 9    |      |       |
| année A                        |       |       |                        | Total : | 5    | 4      |                   |            |      |      |       |
| roduction Horticole<br>année A | Int   |       |                        |         |      | Fermer | 31/05/202         | 2 <b>Q</b> |      | 4    |       |
|                                |       | A     | GROALIMENTAIRE         |         |      |        |                   |            |      |      |       |
|                                |       |       |                        |         |      |        |                   | Total :    | 9    | 4    |       |
|                                |       |       |                        |         |      |        |                   |            | 0    | 0    |       |
|                                |       |       |                        |         |      |        |                   |            |      |      |       |

### b) Rationnaires convention/factures

Cette partie du tableau reprend la quantité des repas ou hébergement appliquée dans les lignes de convention financière ou facturée pour la période.

| acturatio | n rationnaire                           |                     |                                          |                    |                                                          |            |                     |                    |            |         |          |         |                  |           |           |           |       |     |
|-----------|-----------------------------------------|---------------------|------------------------------------------|--------------------|----------------------------------------------------------|------------|---------------------|--------------------|------------|---------|----------|---------|------------------|-----------|-----------|-----------|-------|-----|
| Vue pa    | ar semaine mois pé                      | riode               |                                          |                    |                                                          |            |                     |                    |            |         |          | Арр     | oliquer les      | rationna  | aires     | Enregistr | rer   | \$  |
|           |                                         |                     |                                          |                    |                                                          |            |                     |                    |            | Ration  | naires v | validés | Rationn          | aires con | vention/f | actures   | Ec    | art |
| n° 🗆      | Libellé ligne<br>recherche              | Apprenant recherche | Formation recherche                      | Régime<br>rechercl | Financeur<br>recherche                                   | Compte     | Employeur recherche | Début<br>recherche | Fin Fin    | ۹       | Rest.    | Héb.    | N° Fact<br>rech€ | Rest.     | Héb.      | Compta    | Rest. | Héb |
| 1 🗆       | Restauration apprentis<br>2ème échéance | Béatrice            | BTS Production Horticole<br>2ème année A | Int                | OPCO OCAPIAT –<br>AGRICULTURE, PECHE,<br>AGROALIMENTAIRE | C3O4230TES | LE POTAGER          | 01/03/2022         | 31/05/2022 | ۹       | 0        |         | (                | 1.00      |           | non       | 1     |     |
| 2         | Hébergement apprentis<br>2ème échéance  | . Béatrice          | BTS Production Horticole<br>2ème année A | Int                | OPCO OCAPIAT –<br>AGRICULTURE, PECHE,<br>AGROALIMENTAIRE | C3O4230TES | LE POTAGER          | 01/03/2022         | 31/05/2022 | ۹       |          | 0       |                  |           | 1.00      | non       |       | 1   |
| 2 ligne(  | s)                                      |                     |                                          |                    |                                                          |            |                     |                    |            | Total : | 0        | 0       |                  | 1         | 1         |           | 1     | 1   |
| Sélectio  | n: 0                                    |                     |                                          |                    |                                                          |            |                     |                    |            |         | 0        | 0       |                  | 0         | 0         |           | 0     | 0   |
|           |                                         |                     |                                          |                    |                                                          |            |                     |                    |            |         |          |         |                  |           |           |           |       |     |

Si des factures existent pour ces rationnaires le numéro de facture sera affiché ainsi que l'information de transfert en comptabilité.

Si la facture est transférée en comptabilité aucune modification de rationnaires ne sera possible.

| Factura | tion rationnaire                        |                        |                                          |                   |                                                          |                  |                        |                     |               |         |       |      |                   |            |             |           |         |      |
|---------|-----------------------------------------|------------------------|------------------------------------------|-------------------|----------------------------------------------------------|------------------|------------------------|---------------------|---------------|---------|-------|------|-------------------|------------|-------------|-----------|---------|------|
| Vue     | par semaine mois pe                     | eriode 01/09/2021      | au<br>31/12/2021                         |                   |                                                          |                  |                        |                     |               |         |       | A    | ppliquer le       | s rationn  | aires       | Enregistr | er      | ¢    |
|         |                                         |                        |                                          |                   |                                                          |                  |                        |                     |               | Ratio   |       |      | Ration            | naires com | vention/fac | tures     | Ecart   |      |
| n°      | Libellé ligne<br>recherche              | Apprenant<br>recherche | Formation     recherche                  | Régime<br>recherc | Financeur<br>recherche                                   | Compte recherche | Employeur<br>recherche | Début     recherche | Fin recherche | ٩       | Rest. | Héb. | N° Fact<br>recher | Rest.      | Héb.        | Compta    | Rest. H | léb. |
| 1       | Restauration apprentis<br>1ère échéance | Béatrice               | BTS Production Horticole<br>2ème année A | Int               | OPCO OCAPIAT –<br>AGRICULTURE, PECHE,<br>AGROALIMENTAIRE | C3O4230TES       | LE POTAGER             | 01/09/2021          | 28/02/2022    | ۹       | 18    |      |                   | 18.00      |             | non       | 0       |      |
| 2       | Hébergement apprentis<br>1ère échéance  | Béatrice               | BTS Production Horticole<br>2ème année A | Int               | OPCO OCAPIAT –<br>AGRICULTURE, PECHE,<br>AGROALIMENTAIRE | C3O4230TES       | LE POTAGER             | 01/09/2021          | 28/02/2022    | ۹       |       | 8    | 22-026            |            | 6.00        | non       |         | -2   |
| 2 lig   | ne(s)                                   |                        |                                          |                   |                                                          |                  |                        |                     |               | Total : | 18    | 8    |                   | 18         | 6           |           | 0       | -2   |
| Séle    | ction: 0                                |                        |                                          |                   |                                                          |                  |                        |                     |               |         | 0     | 0    |                   | 0          | 0           |           | 0       | 0    |

#### c) Ecart

Cette partie du tableau quantifie dynamiquement l'écart entre les « Rationnaires validés » et ceux qui sont appliqués aux conventions et/ou facturés.

| Vue         | e pai | r semaine mois pério                    | de 01/09/2021          | au<br>31/12/2021                         |                   |                                                          |            |                        |                    |                  |         |           | A      | ppliquer le:       | rationna   | aires     | Enregisti | rer   | \$   |
|-------------|-------|-----------------------------------------|------------------------|------------------------------------------|-------------------|----------------------------------------------------------|------------|------------------------|--------------------|------------------|---------|-----------|--------|--------------------|------------|-----------|-----------|-------|------|
|             |       |                                         |                        |                                          |                   |                                                          |            |                        |                    |                  | Ratio   | nnaires v | alidés | Rationn            | aires conv | ention/fa | ctures    | Eca   | art  |
| 1°          |       | Libellé ligne 🔶 /                       | Apprenant<br>recherche | Formation<br>recherche                   | Régime<br>recherc | Financeur<br>recherche                                   | Compte     | Employeur<br>recherche | Début<br>recherche | Fin<br>recherche | Q       | Rest.     | Héb.   | N° Fact<br>recherc | Rest.      | Héb.      | Compta    | Rest. | Héb. |
| 1           |       | Restauration apprentis<br>1ère échéance | Béatrice               | BTS Production Horticole<br>2ème année A | Int               | OPCO OCAPIAT –<br>AGRICULTURE, PECHE,<br>AGROALIMENTAIRE | C3O4230TES | LE POTAGER             | 01/09/2021         | 28/02/2022       | ۹       | 18        |        |                    | 18.00      |           | non       | 0     |      |
| 2           |       | Hébergement apprentis<br>1ère échéance  | Béatrice               | BTS Production Horticole<br>2ème année A | Int               | OPCO OCAPIAT –<br>AGRICULTURE, PECHE,<br>AGROALIMENTAIRE | C3O4230TES | LE POTAGER             | 01/09/2021         | 28/02/2022       | ۹       |           | 8      | 22-026             |            | 6.00      | non       |       | -2   |
| li <u>ç</u> | ne(s  | )                                       |                        |                                          |                   |                                                          |            |                        |                    |                  | Total : | 18        | 8      |                    | 18         | 6         |           | 0     | -2   |
| éle         | ctior | 1:0                                     |                        |                                          |                   |                                                          |            |                        |                    |                  |         | 0         | 0      |                    | 0          | 0         |           | 0     | 0    |
|             |       |                                         |                        |                                          |                   |                                                          |            |                        |                    |                  |         |           |        |                    |            |           |           |       |      |

### 2. Appliquer des rationnaires

Le bouton « Appliquer les rationnaires » permet d'appliquer les quantités des « Rationnaires validés » dans les colonnes « Rationnaires convention/factures ».

| Facture | ration rationnaire                                         |                                      |                                                                                                    |                    |                                                                                    |                                   |                        |                    |                                |        |            |      |                   |              |               |                   |
|---------|------------------------------------------------------------|--------------------------------------|----------------------------------------------------------------------------------------------------|--------------------|------------------------------------------------------------------------------------|-----------------------------------|------------------------|--------------------|--------------------------------|--------|------------|------|-------------------|--------------|---------------|-------------------|
| Vu      | e par semaine mois                                         | période                              |                                                                                                    |                    |                                                                                    |                                   |                        |                    |                                |        |            | Арр  | pliquer les       | rationnaire  | s Enregi:     | strer             |
|         |                                                            |                                      |                                                                                                    |                    |                                                                                    |                                   |                        |                    |                                | Ratio  |            |      | Rationna          | aires conven | tion/factures | Ecart             |
| r n°    | Libellé ligne recherche Kestauration apprent 2ème échéance | Apprenant     recherche tis Béatrice | <ul> <li>Formation</li> <li>recherche</li> <li>BTS Production Horticole</li> <li>2ème année A</li> </ul> | Régime<br>rechercl | Financeur<br>recherche<br>OPCO OCAPIAT –<br>AGRICULTURE, PECHE,<br>AGROALIMENTAIRE | Compte<br>recherche<br>C3O4230TES | Employeur<br>recherche | Début<br>recherche | Fin<br>recherche<br>31/05/2022 | م<br>م | Rest.<br>9 | Héb. | N° Fact∲<br>recht | Rest. H      | léb. Compt    | a Rest. Héb<br>-8 |
| 2       | <ul> <li>Hébergement appren<br/>2ème échéance</li> </ul>   | tis Béatrice                         | BTS Production Horticole<br>2ème année A                                                                 | Int                | OPCO OCAPIAT –<br>AGRICULTURE, PECHE,<br>AGROALIMENTAIRE                           | C3O4230TES                        | LE POTAGER             | 01/03/2022         | 31/05/2022                     | ٩      |            | 4    |                   |              | .00 non       | -3                |

Une palette de confirmation s'affichera permet de valider l'application.

| Confirmation                                                                                        | ×          |
|----------------------------------------------------------------------------------------------------|------------|
| Voulez-vous appliquer les rationnaires élèves de la séle<br>les rationnaires conventions/factures ? | ection sur |
| 1                                                                                                   | Non Oui    |

Les quantités peuvent être modifiées par l'utilisateur également au niveau des colonnes Rest. Et Héb.

| Facturat | ion rationnaire                         |                  |                                          |                   |                                                          |            |            |                    |            |       |           |        |                     |               |            |          |
|----------|-----------------------------------------|------------------|------------------------------------------|-------------------|----------------------------------------------------------|------------|------------|--------------------|------------|-------|-----------|--------|---------------------|---------------|------------|----------|
| Vue      | par semaine mois période                | du<br>01/08/2021 | au<br>31/07/2022                         |                   |                                                          |            |            |                    |            |       |           | A      | ppliquer les        | rationnaire   | s Eni      | egistrer |
|          |                                         |                  |                                          |                   |                                                          |            |            |                    |            | Ratio | nnaires v | alidés | Rationn             | aires convent | ion/factur | es       |
| n° [     | Libellé ligne<br>recherche d            | prenant<br>um    | Formation<br>recherche                   | Régime<br>recherc | Financeur<br>recherche                                   | Compte     | Employeur  | Début<br>recherche | Fin Fin    | ٩     | Rest.     | Héb.   | N° Fact ♦<br>recher | Rest. H       | éb. Co     | mpta Re  |
| 2        | Restauration apprentis<br>1ère échéance | Béatrice         | BTS Production Horticole<br>2ème année A | Int               | OPCO OCAPIAT –<br>AGRICULTURE, PECHE,<br>AGROALIMENTAIRE | C3O4230TES | LE POTAGER | 01/09/2021         | 28/02/2022 | ۹     | 18        |        | (                   | 18.00         | r          | ion C    |

Enfin le bouton « Enregistrer » permet de mettre à jour les rationnaires pour toutes les lignes de conventions financières.

| Vue p | ar semaine mois pério                   | de                     |                                          |                    |                                                          |            |                        |                    |            |       |       | Арр  | oliquer les rat                 | ionnaires     | Enregist  | trer  | \$  |
|-------|-----------------------------------------|------------------------|------------------------------------------|--------------------|----------------------------------------------------------|------------|------------------------|--------------------|------------|-------|-------|------|---------------------------------|---------------|-----------|-------|-----|
|       |                                         |                        |                                          |                    |                                                          |            |                        |                    |            | Ratio |       |      | Rationnair                      | es convention | /factures | Eca   | rt  |
| n° 🗆  | Libellé ligne 📥 🖉 A                     | Apprenant<br>recherche | Formation     recherche                  | Régime<br>rechercl | Financeur<br>recherche                                   | Compte     | Employeur<br>recherche | Début<br>recherche | Fin Fin    | Q     | Rest. | Héb. | N° Fact <sup>≜</sup> R<br>rechŧ | est. Héb.     | Compta    | Rest. | Héb |
| 1 🔽   | Restauration apprentis<br>2ème échéance | Béatrice               | BTS Production Horticole<br>2ème année A | Int                | OPCO OCAPIAT –<br>AGRICULTURE, PECHE,<br>AGROALIMENTAIRE | C3O4230TES | LE POTAGER             | 01/03/2022         | 31/05/2022 | ۹     | 9     |      |                                 | 9             | non       | 0     |     |
| 2     | Hébergement apprentis<br>2ème échéance  | Béatrice               | BTS Production Horticole<br>2ème année A | Int                | OPCO OCAPIAT –<br>AGRICULTURE, PECHE,<br>AGROALIMENTAIRE | C3O4230TES | LE POTAGER             | 01/03/2022         | 31/05/2022 | ۹     |       | 4    |                                 | 1.00          | non       |       | -3  |

Une palette de confirmation s'affichera pour valider l'enregistrement.

| Confirmation                                                                                                    | ×       |
|----------------------------------------------------------------------------------------------------|---------|
| Voulez-vous enregistrer les modifications ?<br>- Les conventions et factures seront recalculées.<br>- les rationnaires élèves seront verrouillés. |         |
|                                                                                                    | Non Oui |

#### 3. Les rationnaires dans la facturation apprenant

#### a) Informations sur les rationnaires dans le dossier facturation apprenant

Les rationnaires sont identifiés dans les conventions financières par 2 icônes en forme de lit et de couverts avec 2 codes couleurs, orange ou vert :

- 🏴 / 📍 : quantité de rationnaires différente des rationnaires validés. Une info-bulle apparaitra sur l'icône pour indiquer le nombre de rationnaires validés.

| acturation                   |      |                |            |                                                            |            |             |          |               |         |               |                   |       |
|------------------------------|------|----------------|------------|------------------------------------------------------------|------------|-------------|----------|---------------|---------|---------------|-------------------|-------|
| Béatrice                     | < .  | « <            |            |                                                            |            |             | 4        | Annuler Suppr | imer En | nregistrer Re | chercher 3 carac. | mir 🚦 |
| BTS 2 A PH<br>APP Int 22 ans | 21AF | PP.REF521.XV58 | OPCO (     | DCAPIAT – AGRICULTURE, PECHE, AGROALIMENTAIRE 42024 ST     | ETIENNE CE | DEX 2 - C30 | D4230TES |               |         |               |                   |       |
|                              |      | Date début     | Date fin   | Libellé                                                    |            | PU HT       | Quantité | Total HT      | TVA     | Total TTC     | Facture           |       |
| Liste des dossiers           |      | 01/09/2021     | 28/02/2022 | 70652000 - Hébergement apprentis 1ère échéance             | Ω          | 6.00        | 6.0      | 36,00         | - v     | 36,00         | 22-026            | Î     |
|                              |      | 01/09/2021     | 28/02/2022 | 70621100 - OPCO apprentissage NPEC-formation 1ère échéance | Q          | 8500.00     | 0.40     | 3 400,00      | - ~     | 3 400,00      |                   | T     |
|                              |      | 01/03/2022     | 31/05/2022 | 70621100 - OPCO apprentissage NPEC-formation 2ème échéance | Ω          | 8500.00     | 0.30     | 2 550,00      | - ~     | 2 550,00      |                   | T     |
| OPCO OCAPIAI - AGRICULIT -   |      | 01/06/2022     | 31/08/2022 | 70621100 - OPCO apprentissage NPEC-formation 3ème échéance | Q          | 8500.00     | 0.30     | 2 550,00      | - ~     | 2 550,00      |                   |       |
| <u>م</u>                     |      | 01/09/2022     | 28/02/2023 | 70621100 - OPCO apprentissage NPEC-formation 4ème échéance | Ω          | 8500.00     | 0.40     | 3 400,00      | - ~     | 3 400,00      |                   |       |
| Convention financière        |      | 01/03/2023     | 31/05/2023 | 70621100 - OPCO apprentissage NPEC-formation 5ème échéance | Ω          | 8500.00     | 0.30     | 2 550,00      | - ~     | 2 550,00      |                   | T     |
|                              |      | 01/06/2023     | 31/08/2023 | 70621100 - OPCO apprentissage NPEC-formation 6ème échéance | Ω          | 8500.00     | 0.30     | 2 550,00      | - V     | 2 550,00      |                   |       |
| Contrat financier            |      | 01/09/2021     | 31/08/2022 | 70621200 - OPCO apprentissage 1er équipement               | Q          | 500.00      | 1.00     | 500,00        | - V     | 500,00        |                   | 1     |
| Devis                        |      | 01/03/2022     | 31/05/2022 | 70652000 - Hébergement apprentis 2ème échéance             | ρ          | 6.00        | 1.00     | 6,00          | - v     | 6,00          |                   |       |
| Factures / Avoirs            |      | 01/06/2022     | 31/08/2022 | 70652000 - Hébergement apprentis 3ème échéance             | ρ          | 6.00        | 1.00     | 6,00          | - v     | 6,00          |                   | Ť     |
| da na za za                  |      | 01/09/2022     | 28/02/2023 | 70652000 - Hébergement apprentis 4ème échéance             | ρ          | 6.00        | 1.00     | 6,00          | - v     | 6,00          |                   |       |
| ele Echeanciers              |      | 01/03/2023     | 31/05/2023 | 70652000 - Hébergement apprentis 5ème échéance             | ρ          | 6.00        | 1.00     | 6,00          | - V     | 6,00          |                   |       |
| € Règlements                 |      | 01/06/2023     | 31/08/2023 | 70652000 - Hébergement apprentis 6ème échéance             | ρ          | 6.00        | 200      | 6,00          | - v     | 6,00          |                   |       |
| 🛢 Bourses                    |      | 01/09/2021     | 28/02/2022 | 70642000 - Restauration apprentis 1ère échéance            | Ω          | 3.00        | 15.00    | 18,00         | - v     | 48,00         |                   |       |
|                              |      | 01/03/2022     | 31/05/2022 | 70642000 - Restauration apprentis 2ème échéance            | Ω          | 3.00        | 1.00 📍   | 3,00          | - v     | 3,00          |                   |       |
|                              |      | 01/06/2022     | 31/08/2022 | 70642000 - Restauration apprentis 3ème échéance            | Ω          | 3.00        |          | 3,00          | - v     | 3,00          |                   | 1     |

/ \* : quantité de rationnaires égale à ceux validés.

| 01/09/2022 28/02/2023 | 70652000 - Hébergement apprentis 4ème échéance  | Ω | 6.00 | 1.00     | 6,00  | - ~ | 6,  |
|-----------------------|-------------------------------------------------|---|------|----------|-------|-----|-----|
| 01/03/2023 31/05/2023 | 70652000 - Hébergement apprentis 5ème échéance  | Q | 6.00 | 1.00     | 6,00  | - ~ | 6,  |
| 01/06/2023 31/08/2023 | 70652000 - Hébergement apprentis 6ème échéance  | Ω | 6.00 | 1.00     | 6,00  | - ~ | 6,  |
| 01/09/2021 28/02/2022 | 70642000 - Restauration apprentis 1ère échéance | Ω | 3.00 | 18.00 44 | 54,00 | - ~ | 54, |
| 01/03/2022 31/05/2022 | 70642000 - Restauration apprentis 2ème échéance | Ω | 3.00 | 1.00     | 3,00  | - ~ | 3,  |
| 01/06/2022 31/08/2022 | 70642000 - Restauration apprentis 3ème échéance | Ω | 3.00 | 1.00     | 3,00  | - ~ | 3,  |
|                       |                                                 |   |      |          |       |     |     |

### b) Facturer des rationnaires

Les rationnaires peuvent être facturés depuis le menu Factures/Avoirs du dossier facturation apprenant.

| Facturation           |                                                                                                   |                            |                     |                        |
|-----------------------|---------------------------------------------------------------------------------------------------|----------------------------|---------------------|------------------------|
| Béatrice              | < « <                                                                                             |                            | R                   | echercher 3 carac. mir |
| APP Int 22 ans        | E Factures / Avoirs : OPCO OCAPIAT – AGRICULTURE, PECHE, AGROALIMENTAIRE                          | I⊟ Liste des factures / av | voirs + Créer factu | ure + Créer avoir      |
| Liste des dossiers    | □ Type <sup>®</sup> Numéro <sup>®</sup> Date <sup>®</sup> Financeur<br>[re] recherche [recherche] | * s                        | olde ¢              | Montant TTC            |
| Financeur C +         | □                                                                                                 |                            | 36,00 €             | 36,00 € ∨              |
| ۵۵                    |                                                                                                   |                            | 36,00 €             | 36,00 €                |
| Convention financière |                                                                                                   |                            |                     |                        |
| Contrat financier     |                                                                                                   |                            |                     |                        |
|                       |                                                                                                   |                            |                     |                        |
|                       |                                                                                                   |                            |                     |                        |

A l'ajout d'une ligne de produit, les icônes de restauration et d'hébergement indique l'état de validation des rationnaires pour les lignes de convention concernées.

| < « <       |                  |                         |  |                  |  |  |  |  |  |
|-------------|------------------|-------------------------|--|------------------|--|--|--|--|--|
| 🖹 Facture r | °22-027          |                         |  |                  |  |  |  |  |  |
| Titre       | références - in  | formations - sous-titre |  |                  |  |  |  |  |  |
| Date        | 15/04/2022       |                         |  |                  |  |  |  |  |  |
|             |                  |                         |  |                  |  |  |  |  |  |
| Ordre       | _                | Produits                |  | PU HT            |  |  |  |  |  |
| + Ligne pro | oduit + Ligne te | xte                     |  |                  |  |  |  |  |  |
| Détails TVA |                  | Total TVA               |  | En cas de retard |  |  |  |  |  |
| Base HT     |                  | 0,00                    |  | et L.441-6 code  |  |  |  |  |  |
| Cumul TVA   |                  | 0,00                    |  |                  |  |  |  |  |  |
| Règlement   | 15/04/2022       |                         |  |                  |  |  |  |  |  |
| Observation | s bas            |                         |  |                  |  |  |  |  |  |
|             |                  |                         |  |                  |  |  |  |  |  |
|             |                  |                         |  |                  |  |  |  |  |  |

| Convention |                                                 |            |          |            |     |            |  |  |  |  |
|------------|-------------------------------------------------|------------|----------|------------|-----|------------|--|--|--|--|
|            | Libellé complet                                 | PU HT      | Quantité | Total HT   | TVA | Total TTC  |  |  |  |  |
|            | OPCO apprentissage NPEC-formation 1ère échéance | 8 500,00 € | 0.40     | 3 400,00 € | 0 % | 3 400,00 € |  |  |  |  |
|            | OPCO apprentissage NPEC-formation 2ème échéance | 8 500,00 € | 0.30     | 2 550,00 € | 0 % | 2 550,00 € |  |  |  |  |
|            | OPCO apprentissage NPEC-formation 3ème échéance | 8 500,00 € | 0.30     | 2 550,00 € | 0 % | 2 550,00 € |  |  |  |  |
|            | OPCO apprentissage NPEC-formation 4ème échéance | 8 500,00 € | 0.40     | 3 400,00 € | 0 % | 3 400,00 € |  |  |  |  |
|            | OPCO apprentissage NPEC-formation 5ème échéance | 8 500,00 € | 0.30     | 2 550,00 € | 0 % | 2 550,00 € |  |  |  |  |
|            | OPCO apprentissage NPEC-formation 6ème échéance | 8 500,00 € | 0.30     | 2 550,00 € | 0 % | 2 550,00 € |  |  |  |  |
|            | OPCO apprentissage 1er équipement               | 500,00 €   | 1.00     | 500,00 €   | 0 % | 500,00 €   |  |  |  |  |
|            | Hébergement apprentis 1ère échéance             | 6,00 €     | 6.00 🛄   | 36,00 €    | 0 % | 36,00 €    |  |  |  |  |
|            | Hébergement apprentis 2ème échéance             | 6,00 €     | 1.00     | 6,00 €     | 0 % | 6,00 €     |  |  |  |  |
|            | Hébergement apprentis 3ème échéance             | 6,00 €     | 1.00     | 6,00 €     | 0 % | 6,00 €     |  |  |  |  |
|            | Hébergement apprentis 4ème échéance             | 6,00 €     | 1.00     | 6,00 €     | 0 % | 6,00 €     |  |  |  |  |
|            | Hébergement apprentis 5ème échéance             | 6,00 €     | 1.00     | 6,00 €     | 0 % | 6,00 €     |  |  |  |  |
|            | Hébergement apprentis 6ème échéance             | 6,00 €     | 1.00     | 6,00 €     | 0 % | 6,00 €     |  |  |  |  |
|            | Restauration apprentis 1ère échéance            | 3,00 €     | 18.00 🦷  | 54,00 €    | 0 % | 54,00 €    |  |  |  |  |
|            | Restauration apprentis 2ème échéance            | 3,00 €     | 1.00 "¶  | 3,00 €     | 0 % | 3,00 €     |  |  |  |  |
|            | Restauration apprentis 3ème échéance            | 3,00 €     | 1.00     | 3,00 €     | 0 % | 3,00 €     |  |  |  |  |